Core Applications ... Device Management ... Menu Management ... **Programmer Options ... Operations Management ...** Spool Management ... Information Security Officer Menu ... Taskman Management ... User Management ... EHR CAREVUE-EHR MASTER CONFIGURATION MENU ... FM VA FileMan ... Application Utilities ... Capacity Planning ... HIMS DIRECTOR MENU .... HL7 Main Menu ... Test an option not in your menu

Select Systems Manager Menu CCTEST(GTM) Option: FM VA FileMan

VA FileMan Version 22.0

Enter or Edit File Entries Print File Entries Search File Entries Modify File Attributes Inquire to File Entries Utility Functions ... Data Dictionary Utilities ... Transfer Entries Other Options ... Electronic Data Dictionary

Select VA FileMan CCTEST(GTM) Option: ENTER or Edit File Entries

Input to what File: **EXAM** EDIT WHICH FIELD: ALL// **<ENTER>** 

Select EXAM NAME: sara →Enter in Name of Exam Are you adding 'sara' as a new EXAM (the 33RD)? No//Y (Yes) EXAM CODE: 02 → This is a required field. The exams that were added to the system originally do not contain an exam code. If you edit them you will be required to add this field. CODE: 02// SEX SPECIFIC: Not required INACTIVE FLAG: If you would like to remove an exam for the list in CareVue, this field should be listed as Inactive (I) CPT CODE: leave blank MNEMONIC: leave blank Select SNOMED CODE: leave blank Select LOINC CODE: leave blank